## ¿Cómo crear un nuevo medidor?

help2.fracttal.com/hc/es-es/articles/25021293209357--Cómo-crear-un-nuevo-medidor

Para crear un nuevo medidor se debe hacer clic en el símbolo de agregar que se encuentra en la parte inferior derecha de la ventana.

| Monitoreo<br>Medidores |                                          | Q Buscar                            | Versión anter | ior 🕤 🧯 👕        | <b>% =   u</b> ~         |
|------------------------|------------------------------------------|-------------------------------------|---------------|------------------|--------------------------|
| 三 Lista °멶 Avar        | Izado                                    |                                     |               |                  | o ≔ ∞ :                  |
| 0                      | Ubicado en ó es Parte de                 | Descripción Sensor / Medidor        | Habilitado    | Número de Serial | Es Contador / Acumulador |
| 0 @ @ 0                | COLD HOT AIR LTDA LA SERENA              | CAMIONETA GERENCIA                  | Si            | CCCAA1122212     | No                       |
| 0 0 8 0 0              | COLD HOT AIR LTDA LA SERENA              | KILOMETROS                          | Si            |                  | Si                       |
| 0 0 8 0 0              | Cientes Demo                             | DEMO MEDIDOR CON MIR                | Si            |                  | Si                       |
| 0 @ @ 0 0              | PELETIZADORA 1 FAMSUN                    | Horometro Pelet                     | Si            | HP107            | Si                       |
| 0 0 8 0 0              | PELETIZADORA 4 { Ejemplo: A8DW@ } FAMSUN | Horometro Pelet 4                   | Si            | HP104            | Si                       |
| 0 0 8 0 0              | Mesa de Corte Plasma                     | Plan 2000 horas                     | Si            | H-2000           | Si                       |
| 0 @ @ C                | Sistema Turbo-Generador { PPL1 M }       | VOLTIMETRO                          | Si            |                  | No                       |
| 0 @ @ C O              | Sistema Turbo-Generador { PPL1 M }       | HOROMETRO                           | Si            | HPPL1 M          | Si                       |
| 0 @ @ C                | Rodete Francis Horizontal { PPL1 MEA10 } | Temperatura PPL1 MEA10              | Si            | T PPL1 MEA10     | No                       |
| 0 @ @ C O              | Rodete Francis Horizontal { PPL1 MEA10 } | Horómetro Rodete Francis Horizontal | Si            | H PPL1 MEA10     | Si                       |
| 0 0 8 0 0              | Bomba Engranaje 1 { PPL1 1MXA10 }        | CONTADOR [m^3]                      | Si            | C-COD            | Si                       |
| 0 0 8 0 0              | Bomba Engranaje 2 { PPL1 2MXA10 }        | CONTADOR 2 [m^3]                    | Si            | C2-COD           | Si                       |
| 0 @ @ 0 0              | CORTATUBOS DE 1/8 A 1-1/8 MASSO          | Horometro                           | Si            | H-12             | Si                       |
| Mostrando 342 de 1620  |                                          |                                     |               |                  | •                        |

Luego, el sistema mostrará una nueva ventana en donde se solicita completar cierta información de la pestaña general:

| Fibilitado Fibilitado Outor requeridos Outor sequeridos Ublicado no de se Parte de no puede estar en blanco Ublicado no de se Parte de no puede estar en blanco Descripción Sensor / Medidor se muy conta (el minimo es de 2 caracteres) Ublicado no des Parte de no puede estar en blanco Descripción Sensor / Medidor Serial Descripción Sensor / Medidor Descripción Sensor / Medidor Descripción Sensor / Medidor Descripción Sensor / Medidor Descripción Sensor / Medidor Descripción Sensor / Medidor Descripción Sensor / Medidor Descripción Sensor / Medidor Descripción Issens No es Contador / no acumulador                                                                                                    | E Monitoreo<br>Medidores                                                                                                    | Versión anterior 🕤 🧯 🗃 🖉 📃 🔳 🗸                                                                        |
|----------------------------------------------------------------------------------------------------|----------------------------------------------------------------------------------------------------|----------------------------------------------------------------------------------------------------|
| Habilitad     I Datos requeridos        I Descripción Sensor / Medidore es nuy corta (el mínimo es de 2 caracteres)   Utidad no puede estar en blanco     I Utidad no puede estar en blanco     I Detalies   I Detalies   I Detalies   I Lecturas   I Lecturas   I Lecturas   I Elementos vinculados     I Elementos vinculados     I Elementos vinculados     I Elementos vinculados                                                                                                    | ← .                                                                                                    | Guardar                                                                                               |
| <ul> <li>Datos requeridos</li> <li>Descripción Sensor / Medidor es muy corta del mínimo es de 2 caracteres)</li> <li>Ubicado en ó es Parte de no puede estar en blanco</li> <li>Ubicado en ó es Parte de no puede estar en blanco</li> <li>Ubicado en ó es Parte de no puede estar en blanco</li> <li>Descripción Sensor / Medidor</li> <li>General</li> <li>Dashboard</li> <li>Lecturas</li> <li>Lecturas</li> <li>Marmas Activador de Tareas</li> <li>Elementos vinculados</li> <li>Elementos vinculados</li> <li>No es</li> <li>Contador / no acumulador</li> <li>No es</li> <li>Contador / no</li> <li>Análisis predictivo</li> </ul>                                                                                                    | Habilitado 🕖                                                                                                    | Depende de otro medidor                                                                               |
| Detailes   Image: Constrained in the section of the section of the | <ol> <li>Datos requeridos</li> <li>Descripción Sensor / Medidor es muy corta (el mínimo es de 2 caracteres)</li> <li>Ubicado en ó es Parte de no puede estar en blanco</li> <li>Unidad no puede estar en blanco</li> </ol> | Ubicado en ó es Parte de Ubicado en ó es Parte de no puede estar en blanco                            |
| Dashboard   I Lecturas   (III) Alarmas Activador de Tareas   Iementos vinculados     No es   Contador / no   acumulador                                                                                                    | Detalles                                                                                                    | Descripción Sensor / Medidor Descripción Sensor / Medidor es muy corta (el mínimo es de 2 caracteres) |
| <ul> <li>Lecturas</li> <li>✓</li> <li>✓</li> <li></li></ul>                                                                                                    | Dashboard                                                                                                    | Unidad                                                                                                |
| (ivi) Alarmas Activador de Tareas     Iementos vinculados     No es   contador / no   acumulador                                                                                                    | (1) Lecturas                                                                                                    | Unidad no puede estar en blanco                                                                       |
| Celementos vinculados   No es   contador / no   acumulador                                                                                                    | (iei) Alarmas Activador de Tareas                                                                                                    | Análisis predictivo                                                                                   |
|                                                                                                    | C Elementos vinculados                                                                                                    | No es<br>contador / no<br>acumulador                                                                  |

- **Depende de otro medidor:** Opción que permite indicar si dicho medidor depende de la lectura de un medidor padre.
- Ubicado en o es Parte de: Opción que permite vincular al medidor con el activo al que se le desea registrar las lecturas.
- Descripción Sensor/ Medidor: Nombre que tendrá el medidor o sensor en el sistema.
- Serial: Opción que permite agregar un serial asociado al medidor (no es obligatorio)
- Unidad: Catálogo en que se debe seleccionar la unidad de medición de las lecturas.
- No es contador/no acumulador: Opción que permite identificar si el medidor es acumulador o no acumulador. En caso de que se habilite la opción, el sistema mostrará otras opciones para el registro histórico previo del medidor (Ultimo valor registrado, calcular promedio, fecha de registro del último valor).

Finalmente, luego de completar la información requerida se debe hacer clic en la opción de "Guardar" para que se cree el medidor en el sistema.

| Monitoreo<br>Medidores                                   |                                                            | Versión anterior 🕤 🧯 🗃 🖉 🗐 🗸 |
|----------------------------------------------------------|------------------------------------------------------------|------------------------------|
| Codometro -                                              |                                                            | Guardar                      |
| Habilitado 🗾                                             | Depende de otro medidor                                    |                              |
| (i) Información<br>Tiene cambios pendientes por guardar! | Ubicado en ó es Parte de<br>O Automóvil Aveo GT { DLW102 } | × ×                          |
| Detalles                                                 | Descripción Sensor / Medidor<br>Odometro                   | - Serial                     |
| Dashboard                                                | Unidad<br>kilometros 🛞 ~                                   | Es Contador /<br>Acumulador  |
| (1) Lecturas<br>(0) Alarmas Activador de Tareas          | Última lectura<br>15.238                                   | Fecha                        |
| Elementos vinculados                                     | Calcular Promedio                                          | Promedio Mensual 0           |
|                                                          |                                                            |                              |
|                                                          |                                                            |                              |
|                                                          |                                                            |                              |

**Nota**: También se pueden crear nuevos medidores desde el módulo de planes de tareas, al momento de vincular un activo a dicho plan, siempre y cuando el plan esté sujeto a un activador o subtarea con registro de medidor.